# Windows-Uni-Cloud-Client installieren und einrichten

## Zusammenfassung

In dieser Anleitung wird das Installieren des NextCloud-Clients unter Windows inkl. der Einrichtung des URZ-Accounts unter Windows erklärt.

Diese Anleitung richtet sich besonders an folgende Zielgruppen:

- Studierende
- Lehrende
- Mitarbeitende
- Wissenschaftliche Mitarbeitende und Hilfskräfte
- Einrichtungen und Gremien (z.B. Fachschaftsräte)
- Arbeitsbereiche / Gruppen (z.B. Projekte)
- Gäste der Friedrich-Schiller-Universität

## 1. Schritt: Herunterladen des Programms

Laden Sie sich die aktuelle Version von NextCloud, für Windows, unter Install - Nextcloud, herunter.

#### blocked URL

## 2. Schritt: Installieren des Programms

Führen Sie die Heruntergeladenen Datei aus und folgen Sie den Anweisungen.

blocked URL

### 3. Schritt: Anmelden und verbinden

Klicken Sie auf "Anmelden".

blocked URL

Tragen Sie unter der Serveradresse "https://cloud.uni-jena.de/" ein

#### blocked URL

nachdem Sie auf "weiter" geklickt haben, öffnet sich eine Website.

Klicken Sie auf "Anmelden".

blocked URL

Melden Sie sich mit Ihrem Uni-Login an.

#### blocked URL

Wenn alles geklappt hat, sollte die Meldung "Konto verbunden" ausgegeben werden.

#### blocked URL

Sie können nun von Ihrem Rechner aus, auf Ihre Cloud zugreifen.

blocked URL

## Verwandte Artikel

- Anmelden in Confluence
- FAQ VPN
- Seminarraum 103
- Kleiner Sitzungssaal
- Großer Sitzungssaal

Titel: "Windows NextCloud installieren und einrichten"

Stand: 09.02.2023

blocked URL